## Accessing the LPA Harvested Rangeland Goats module

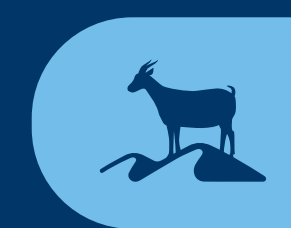

First, go to the LPA home page. https://lpa.nlis.com.au/welcome

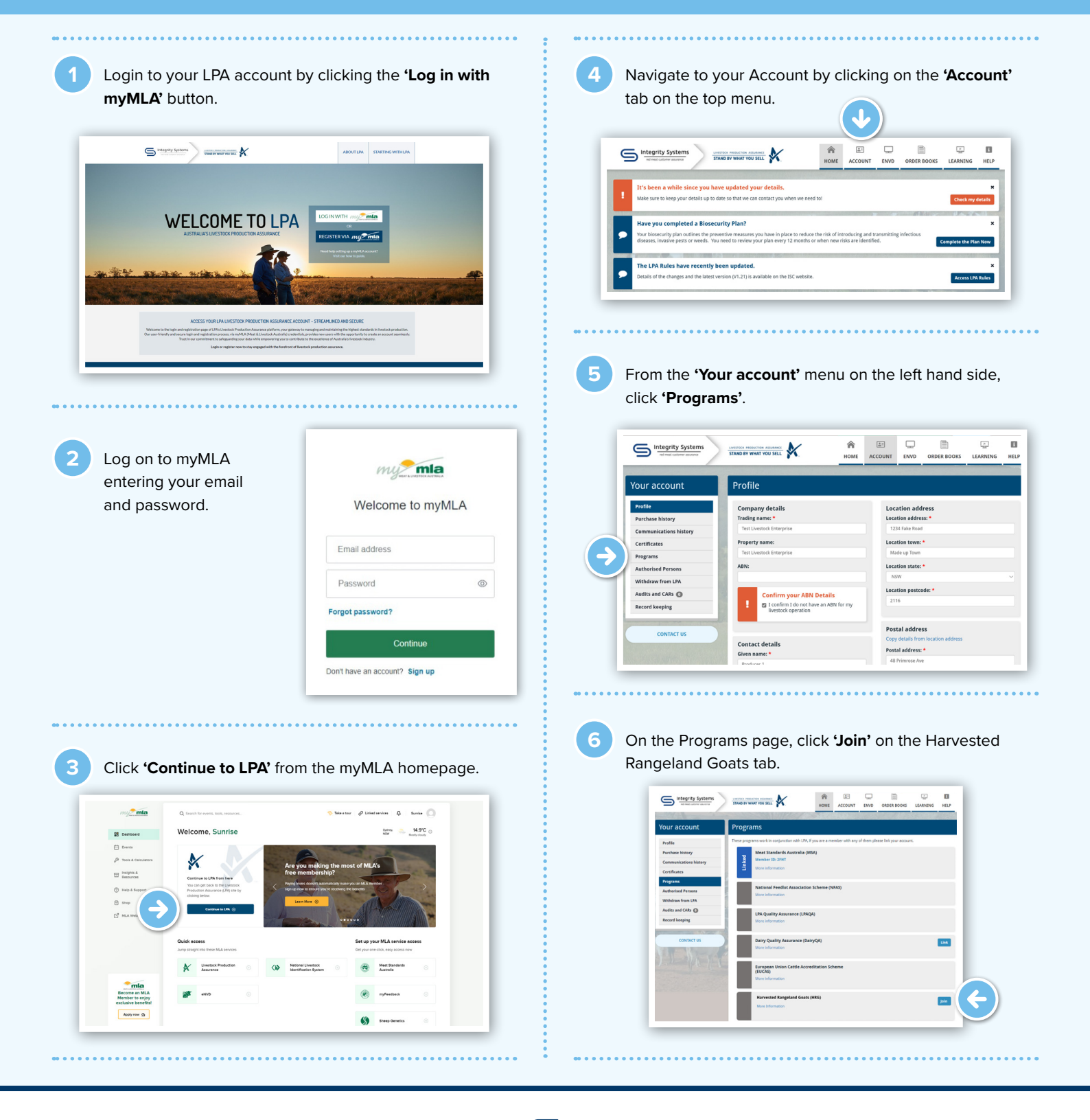

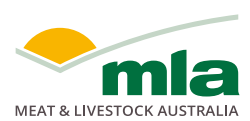

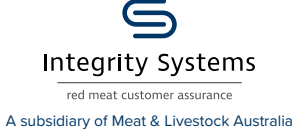

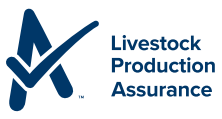